## How to use Google Forms as Contact Forms

by Shirley Lu '15 and Eni Mustafaraj

HTML

- 1. Create your Google Form. Title, Descriptions, and Themes don't matter.
- 2. View the live form.

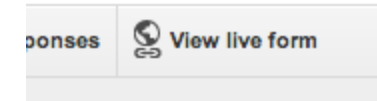

3. Right click and click "View Page Source"

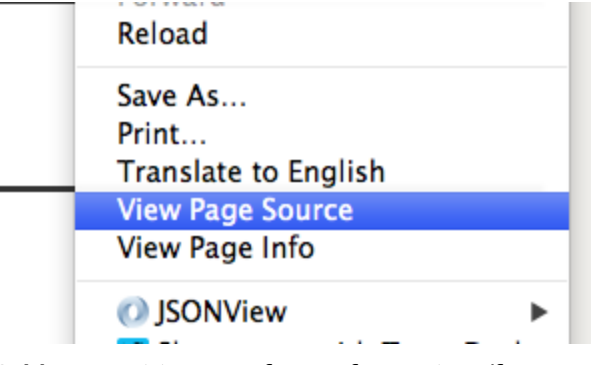

4. You want to copy from <form> to </form>

5. Remove all of the <div>s that look like:

<div class="required-message">This is a required question</div>

- 6. Wrap the <form> with <div id="fContent"> </div>
- 7. Change the <form> tag's target to "hidden\_iframe"

CSS

At the top of the page find the document-level CSS provided by Google. Copy its content in a separate file. Edit the file to style the elements in different ways, or add more styles as desired. Comment out things like background-image or add your own images.

## Javascript

To suppress the automatic Google Form reply, you can write some Javascript/jQuery code and connect to your HTML file. In the Lecture example, it will look like this:

```
<script>
function show_form_answer(){
    $("#fResponse").html(
    $("").text("Thanks for contacting me!")
        .addClass("answer"));
  }
</script>
```

```
<form
action="https://docs.google.com/forms/d/1SkvcoXcd8VbeKUg8gPGGgOMYjdYGZ-BA7jWEf
Aq4Lkc/formResponse"
method="POST" id="ss-form" target="hidden_iframe"
onsubmit="show_form_answer(); return false;">
```

## Google App Scripts

The following part is optional. It's if you want to send an email to the person who owns the form about

1. Open your Form Response spreadsheet and click on Script editor...

| 1 | То             | ols      | Help                   | Last e              | dit was | made 5 d | lays a  |
|---|----------------|----------|------------------------|---------------------|---------|----------|---------|
|   | Create a form  |          |                        |                     |         |          |         |
|   | Script gallery |          |                        |                     |         |          | 3.4     |
| 1 | Script editor  |          |                        |                     |         |          | 6<br>ti |
|   |                | Sp<br>So | elling<br>lver         |                     |         |          |         |
|   | ~              | En<br>No | able aut<br>tification | tocomple<br>n rules | ete     |          |         |
| 4 |                | P IC     |                        | 4                   |         | 1        |         |

2. Paste the following script into the script editor.

```
function sendInquiry () {
  var to = "xlu2@wellesley.edu"; // CHANGE THIS to recipient e-mail
  MailApp.sendEmail(to, //to Email
            "New message from website", //Subject
            "Check your spreadsheet!"); //Message
}
3. Set a trigger:
```

|   | Resources Help             |                                                     |           |
|---|----------------------------|-----------------------------------------------------|-----------|
| Þ | Current project's triggers |                                                     |           |
| - | All your triggers          |                                                     |           |
|   | Libraries EXPERIMENTAL     |                                                     |           |
| t | Advanced Google servic     | es EXPERIMENTAL!                                    |           |
|   | Current project's tri      | ggers                                               | ×         |
|   | Run                        | Events                                              |           |
| l | sendInquiry                | From spreadsheet     On form submit     t     notif | fications |
|   | Add a new trigger          |                                                     |           |
|   | Save Cancel                |                                                     |           |
|   |                            |                                                     |           |

You're good!